# CARN ASPIRE GRANT WRITING TUTORIAL

## ENGLISH - How to get subtitles in your language:

## Step 1: Start playing the video you want to watch

• Go to <u>www.youtube.com</u> and play the video of your choice.

## Step 2: Look for the CC button at the bottom right-hand corner of the video and click on it.

• The CC button is the Closed Captioning button.

And that's it! If the video has captions available, they will start showing up on the screen.

## Optional Step 3: If you want to see subtitles in other languages:

- While watching the video, click on the settings (gear) icon.
- Select "Subtitles/CC."
- Click on "Auto-translate."
- Choose from the various language options available.

*Note:* YouTube's auto-translate feature relies on Google's translation service, which isn't 100% accurate but provides a general translation of what's being said in the video.

### FRENCH - Comment obtenir des sous-titres dans votre langue :

### Étape 1 : Commencez à lire la vidéo que vous souhaitez regarder

Rendez-vous sur www.youtube.com et lancez la vidéo de votre choix.

### Étape 2 : Recherchez le bouton CC dans le coin inférieur droit de la vidéo et cliquez dessus.

• Le bouton CC est le bouton de sous-titres.

Et c'est tout ! Si la vidéo dispose de sous-titres disponibles, ils commenceront à s'afficher à l'écran.

### Étape facultative 3 : Si vous souhaitez voir des sous-titres dans d'autres langues :

- Pendant que vous regardez la vidéo, cliquez sur l'icône des paramètres (engrenage).
- · Sélectionnez "Sous-titres/CC." · Cliquez sur "Traduction automatique."
- Choisissez parmi les différentes options linguistiques disponibles.

*Remarque : La fonction de traduction automatique de YouTube repose sur le service de traduction de Google, qui n'est pas toujours 100 % précis mais fournit une traduction générale de ce qui est dit dans la vidéo.*